## brother

# ユーザーズガイド ユニバーサルプリン<mark>タードライバー編</mark>

ユニバーサルプリンタードライバー(BR-Script3) モノクロ用ユニバーサルプリンタードライバー(PCL) インクジェット用ユニバーサルプリンタードライバー

> Version B JPN

概要

ユニバーサルプリンタードライバーは、USB ケーブルやネットワークに接続されている複数のブラザー 製品にお使いいただけるプリンタードライバーです。製品ごとに専用のプリンタードライバーをインス トールすることなく、使用可能なブラザー製品を検索し、文書を印刷することができます。

ユニバーサルプリンタードライバーには3種類あります:

- BR-Script ユニバーサルプリンタードライバー(PostScript<sup>®</sup>言語エミュレーション)
- PCL ユニバーサルプリンタードライバー<sup>1</sup>
- ■インクジェットモデル用ユニバーサルプリンタードライバー
- 1 モノクロ印刷のみ

ブラザーユニバーサルプリンタードライバーは、サポートサイト(ブラザーソリューションセンター (<u>http://support.brother.co.jp/</u>))からダウンロードすることができます。各ユニバーサルプリンタード ライバーがサポートしているブラザー製品のリストについては、接続したい製品の"ソフトウェアダウン ロード"ページを参照してください。

## 1 補足

- ユニバーサルプリンタードライバーは、ブラザー製品のみをサポートしています。
- 利用できるユニバーサルプリンタードライバーの機能は、ご使用の製品の機能や接続方法によって異なります。
- 本ガイドでは、コンピューター画面に例として Windows<sup>®</sup> XP の画面を掲載しています。コンピューター画面は、ご使用のオペレーティングシステム(OS)によって異なります。

## サポートしているオペレーティングシステム(OS)

ユニバーサルプリンタードライバーがサポートしているオペレーティングシステム(OS)は以下の通り です:

- Windows<sup>®</sup> XP Professional Edition
- Windows<sup>®</sup> XP Professional x64 Edition
- Windows Vista<sup>®</sup>
- Windows<sup>®</sup> 7
- Windows<sup>®</sup> 8
- Windows<sup>®</sup> 8.1
- Windows Server<sup>®</sup> 2003
- Windows Server<sup>®</sup> 2008
- Windows Server<sup>®</sup> 2008 R2
- Windows Server<sup>®</sup> 2012
- Windows Server<sup>®</sup> 2012 R2

## ユニバーサルプリンタードライバーを使用する

## 一補足

- Windows<sup>®</sup> ファイアウォール、またはセキュリティソフトやウイルス対策ソフトのファイアウォール機能を使用している場合は、ユニバーサルプリンタードライバーがネットワーク上の製品を検索できるようにするため、一時的に無効にしてください。
- 次の製品がデバイスリストに表示されます:
   PostScript<sup>®</sup> または PCL5e/PCL6 エミュレーションを使用している製品 ブラザーユニバーサルプリンタードライバーがサポートしているインクジェット製品
- 1 使用する任意のアプリケーションを起動します。
- アプリケーションのファイルをクリックし、印刷をクリックします。

3 Brother Universal Printer を選択し、詳細設定またはプロパティ(使用するアプリケーションによって異なります)をクリックします。

Brother Universal Printer 画面が表示されます。初めてドライバーを使用する場合、デバイス検索 タブが選択されています。

| Brother Universal Printer    |                    |                                                           |                      |
|------------------------------|--------------------|-----------------------------------------------------------|----------------------|
| デバイス選択履歴 デバイス検索<br>デバイス検索(N) | IPアドレス/ノード名検?      | <b>₹</b>                                                  |                      |
| 황년5-원<br>Brother X00-X00X    | カラー 両面印<br>Yes Yes | 刷 ポート名もしくはノード名<br>BRNxxxxxxxxxxxxxxxxxxxxxxxxxxxxxxxxxxxx | ステータス<br>オンライン       |
| ■                            |                    |                                                           | ▶<br>検 <b>(</b> ()   |
|                              | ۵۵۵<br>            | デバイスをプリンターフォルダー(こ)<br>OK キャン                              | き加する(I)<br>セル ヘルブ(H) |

4 検索対象のデバイスで接続方法を選択し、検索をクリックします。 ドライバーが使用可能な製品の検索を開始し、検索結果が製品名の下に表示されます。

## 1 補足

- ・デバイス検索タブの詳細については、4ページ「デバイス検索タブ」を参照してください。
- デバイス選択履歴タブあるいはIPアドレス/ノード名検索タブからネットワーク上の製品を選択または 検索することができます。製品検索の詳細については、4ページ「製品を検索する」を参照してください。

(5)検索結果から使用したい製品を選択し、OKをクリックします。

| ľ | SFOTMER UNIVERSAL DRIVER PRETER | 基本設定 拉張機能   |                                                 |                |
|---|---------------------------------|-------------|-------------------------------------------------|----------------|
|   |                                 | 用紙サイズ(2)    | A4                                              | ~              |
|   |                                 | 印刷の向き       | <ul> <li>●縦(E)</li> <li>○横(L)</li> </ul>        |                |
|   |                                 | 音F数(E)      | 1 🔹 🗆 部単位(T)                                    |                |
|   |                                 | カラー/モノクロ    | <ul> <li>● カラー(型)</li> <li>○ モノクロ(型)</li> </ul> |                |
|   |                                 | 両面印刷∕小冊子印刷⊗ | なし                                              | ~              |
|   |                                 | 印刷品質(@)     | 600 dpi                                         | ~              |
|   |                                 |             |                                                 |                |
|   |                                 |             | 標準に見                                            | ₹す( <u>D</u> ) |

7 アプリケーションの印刷画面の印刷あるいは OK をクリックします。製品が文書の印刷を開始します。
 ※ 補足

印刷が完了したら、Windows<sup>®</sup>ファイアウォール、またはセキュリティソフトやウイルス対策ソフトのファイアウォール機能を有効に戻してください。

## 製品を検索する

ユニバーサルプリンタードライバーを起動すると、製品を選択または検索できるタブが3つあります:

■ デバイス検索

- デバイス選択履歴
- IP アドレス / ノード名検索

デバイス検索タブで、USB ケーブルやネットワークに接続されている使用可能な製品を検索することができます。

デバイス選択履歴タブまたは IP アドレス / ノード名検索タブで、ネットワーク上の製品を選択または検索することができます。

### デバイス検索タブ

デバイス検索タブを使用して、USB ケーブルやネットワークに接続されている製品を検索することができます。検索結果がデバイス検索に表示されたら、リストから製品を選択し、OK をクリックします。

| IPアドレス/ノー<br>カラー<br>Yes | -ド名検索<br>両面印刷<br>Yes | ポート名もしくはノード名<br>BRNiccoccoccocc                         | ノステータス<br>オンライン      |            |
|-------------------------|----------------------|---------------------------------------------------------|----------------------|------------|
| カラー<br>Yes              | 両面印刷<br>Yes          | ポート名もしくはノード名<br>BRNxxxxxxxxxxxxxxxx                     | ステータス<br>オンライン       |            |
| カラー   <br>Yes           | 両面印刷<br>Yes          | ポート名もしくはノード名<br>BRNxxxxxxxxxxxxxxxxxxxxxxxxxxxxxxxxxxxx | ステータス<br>オンライン       |            |
| Yes                     | Yes                  | BRN0000000000                                           | オンライン                |            |
|                         |                      |                                                         |                      |            |
|                         |                      |                                                         |                      | >          |
|                         |                      |                                                         | 検索の                  | <u>3</u> ) |
|                         |                      |                                                         |                      |            |
|                         |                      |                                                         |                      |            |
|                         | □このデバイ               | (スをプリンターフォルダーに追加                                        | na20(T)              |            |
|                         |                      |                                                         | このデバイスをプリンターフォルダーに追加 |            |

#### ■ 詳細設定

このボタンをクリックすると、以下の画面が表示されます。チェックボックスにチェックした項目がデ バイスリストに表示されます。

| 詳細設定                                                                                                    |                                    |
|----------------------------------------------------------------------------------------------------|------------------------------------|
| 詳細設定(C)<br>✓ 製品-2<br>✓ 両面印刷<br>✓ 両面印刷<br>✓ オート名も(バノード名<br>✓ ステータス<br>✓ ロケーション/情報<br>□ Dアドレス<br>→ 浸含先<br>□ トレイ<br>メーカー<br>■ デバイスタイプ | 上へ(U)<br>下へ(M)<br>リセット( <u>R</u> ) |
|                                                                                                    | OK キャンセル                           |

#### ・上へおよび下へ

デバイスリストの項目の並び順を変更することができます。項目を選択し、**上へ**または**下へ**をクリックします。

#### ■ 検索対象のデバイス

検索したいデバイスの接続方法を選択することができます。

・すべてのデバイス

全ての製品を検索することができます。

- ネットワークデバイスのみ
   ネットワークに接続されている製品を検索することができます。
- ・ローカルデバイスのみ

USB ケーブルに接続されている製品を検索することができます。

#### ■ 検索

製品を検索し、検索結果に表示されている製品を更新することができます。

#### ■このデバイスをプリンターフォルダーに追加する

(Windows Server<sup>®</sup> 2008、Windows Server<sup>®</sup> 2008 R2 および Windows Server<sup>®</sup> 2012、Windows Server<sup>®</sup> 2012 R2 では使用できません)

このチェックボックスをチェックし**OK**をクリックすると、デバイスリストから選択した製品がコン ピューターに追加されます。

## 1 補足

- アドミニストレーター (Administrator) 権限でログオンしてください。
- ・ 選択した製品が既にコンピューターにインストールされている場合、このデバイスをプリンターフォル ダーに追加するはチェックできません。

#### OK

Brother Universal Driver Preferences 画面が表示されます。

## 2 補足

検索が完了するまでに数分かかることがあります。

#### デバイス選択履歴タブ(ネットワーク接続されている製品)

デバイス選択履歴タブが選択されていると、ユニバーサルプリンタードライバーで以前使用したことのある製品のリスト(最大 20 台まで)が表示されます。検索結果にオンラインと表示されていれば、製品は印刷可能な状態にあります。デバイスリストから製品を選択し、OK をクリックします。

| ther Universal Printer |          |               |                 |              |
|------------------------|----------|---------------|-----------------|--------------|
| デバイス選択履歴 デバイス検索        | 素 IPアドレス | (ノード名検索       |                 |              |
| デバイス選択履歴(1)            |          |               |                 |              |
| 製品名                    | カラー      | 両面印刷          | ポート名もしくはノード名    | ステータス        |
| Brother X004X0000      | Yes      | Yes           | BRN0000000000   | オンライン        |
|                        |          |               |                 |              |
|                        |          |               |                 |              |
|                        |          |               |                 | >            |
| 詳細設定(C)                |          |               |                 |              |
| 育明象( <u>E</u> )        |          |               |                 | テバイスステーダス更新型 |
|                        |          |               |                 |              |
|                        |          |               |                 |              |
|                        |          |               |                 |              |
|                        |          |               |                 |              |
|                        |          | <b>□</b> このデバ | イスをプリンターフォルダーに追 | po42(I)      |
|                        |          |               | ж <b>*</b> +>>t | 2/ \///(H)   |
|                        |          |               |                 |              |

#### 

- ・ USB ケーブルに接続されている製品は表示されません。
- 製品のステータスがオフラインあるいは接続エラーの場合、デバイスステータス更新をクリックし製品のステータスを再度確認してください。

#### ■ 詳細設定

5ページ「**詳細設定**」を参照してください。

■ 削除

選択した製品をデバイスリストから削除することができます。

■ デバイスステータス更新

デバイスリスト上の製品のステータスを更新することができます。

■ このデバイスをプリンターフォルダーに追加する

6ページ「**このデバイスをプリンターフォルダーに追加する**」を参照してください。

OK

6ページ「**OK**」を参照してください。

#### IP アドレス / ノード名検索タブ(ネットワーク接続されている製品)

IP アドレス / ノード名検索タブを使用して、IP アドレスまたはノード名を入力し、特定の製品を検索することができます。検索結果はデバイスリストに表示されます。デバイスリストから製品を選択し、OK をクリックします。

| ×                     |
|-----------------------|
| 索                     |
|                       |
|                       |
| 印刷 ポート名もしくはノード名 ステータス |
|                       |
|                       |
|                       |
|                       |
|                       |
|                       |
|                       |
|                       |
|                       |
|                       |
| OK キャンセル ヘルプ(H)       |
|                       |

■ IP アドレス / ノード名検索

使用したい製品の IP アドレスまたはノード名(最大 127 文字まで)を入力し、**検索**をクリックしま す。指定した製品がデバイスリストに表示されます。

■ 詳細設定

5ページ「**詳細設定**」を参照してください。

■このデバイスをプリンターフォルダーに追加する

6ページ「**このデバイスをプリンターフォルダーに追加する**」を参照してください。

OK

6ページ「**OK**」を参照してください。

## 1 補足

- USB ケーブルに接続されている製品は表示されません。
- 使用したい製品がデバイスリストに表示されない場合、製品を再検索する前に以下の項目をご確認くだ さい:
  - 製品の IP アドレスまたはノード名を確認してください。
  - 製品およびコンピューターがネットワークに接続されているか確認してください。
  - ・製品にエラーがなく印刷可能な状態であるか確認してください。

## トラブル対処方法

技術的な問題が発生した場合、以下の該当するカテゴリーから解決方法を見つけてください。

サポートサイト(ブラザーソリューションセンター)では、よくあるご質問(Q & A)やトラブル対処方 法のヒントなどの最新情報を提供しています。サポートサイトを参照してください。

http://support.brother.co.jp/

#### ■ 製品の検索または文書の印刷の問題

製品を検索する、または文書を印刷する前に以下の項目をご確認ください:

・製品にエラーがなく印刷可能な状態であるか確認してください。

(ネットワーク接続の場合)

- Windows<sup>®</sup> ファイアウォール、またはセキュリティソフトやウイルス対策ソフトのファイアウォー ル機能が一時的に無効になっているか確認してください。
- ・製品およびコンピューターがネットワークに接続されているか確認してください。

(USB 接続の場合)

・製品およびコンピューターが USB ケーブルで接続されているか確認してください。

詳細は、サポートサイト(ブラザーソリューションセンター(<u>http://support.brother.co.jp/</u>))を参 照してください。

■ ブラザー製品の問題

お使いの製品のユーザーズガイドを参照してください。問題が解決しない場合は、サポートサイト(ブ ラザーソリューションセンター(http://support.brother.co.jp/))を参照してください。

■ ネットワークの問題

ネットワーク管理者にお問い合わせいただくか、サポートサイト(ブラザーソリューションセンター (<u>http://support.brother.co.jp/</u>))を参照してください。

#### ■ ユニバーサルプリンタードライバーの問題

サポートサイト(ブラザーソリューションセンター(<u>http://support.brother.co.jp/</u>))を参照してく ださい。

#### ■ 他社製品の問題

お使いの製品のユーザーズガイドを参照してください。

## 商標

「brother」のロゴマークはブラザー工業株式会社の登録商標です。

brother はブラザー工業株式会社の商標です。

Microsoft、Windows、Windows Vista および Windows Server は、米国 Microsoft Corporation の 米国、日本および/またはその他の国における登録商標または商標です。

PostScript は、Adobe Systems Incorporated (アドビシステムズ社)の米国およびその他の国における 登録商標または商標です。

ブラザー製品および関連資料等に記載されている社名および商品名はそれぞれ各社の商標または登録商標 です。

## 編集および出版における通告

ブラザー工業株式会社の監修のもと、本マニュアルは最新の製品説明および仕様を掲載し、編集および出 版されています。

本マニュアルおよび本製品の仕様は予告なく変更されることがあります。

ブラザー工業株式会社は、本マニュアルに掲載された仕様および資料を予告なしに変更する権利を有しま す。また提示されている資料に依拠したため生じた損害(間接的損害を含む)に対しては、出版物に含ま れる誤植その他の誤りを含め、一切の責任を負いません。

©2011-2014 Brother Industries, Ltd. All rights reserved.

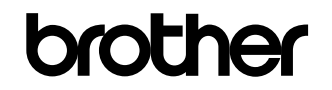

弊社サポートサイトをご覧ください http://support.brother.co.jp/